# Tata Cara Pembayaran UKT Melalui Bank Syariah Indonesia

## Melalui Teller BRIS (Tunai)

- 1. Mendatangi Teller BRISyariah seluruh Indonesia
- 2. Menginformasikan Akan Membayar UKT UIN Sunan Gunung Djati Bandung
- 3. Menyebutkan NIM (contoh: 1181020044)
- 4. Teller menyebutkan tagihan yang harus di bayar
- 5. Mahasiswa mendapatkan tanda bukti transaksi dari Teller BRIS.

## Melalui Mesin ATM BRIS (Khusus Nasabah BRIS, Kartu ATM BRIS)

Kode institusi UIN SUNAN GUNUNG DJATI: 0117

- 1. Mendatangi ATM BRIS
- 2. Pilih menu Pembayaran, Pendidikan/Institusi
- 3. Masukkan Kode Instisusi dan NIM (contoh: 1181020044)
- 4. Akan muncul tagihan pembayaran
- 5. Proses transaksi pilih Ya
- 6. Transaksi selesai.

### Melalui Mesin ATM BRIS (Kartu ATM Bank Lain)

Kode institusi UIN SUNAN GUNUNG DJATI : 0117

- 1. Mahasiswa dating ke ATM BRIS
- 2. Pilih menu Transfer ke bank BRIS
- 3. Input Kode Virtual Account, Kode Institusi dan NIM (88+0117+NIM) Contoh:

# 8801171181020044

- 4. Masukkan Nominal sesuai dengan tagihan
- 5. Nominal yang dimasukkan HARUS SESUAI jika tidak maka system otomatis akan menolak transaksi
- 6. Proses transaksi pilih Ya
- 7. Transaksi selesai.

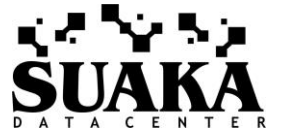

## Melalui Mobile BRIS

- 1. Pilih menu Pembayaran
- 2. Pilih menu Pendidikan
- 3. Pilih menu Jenis Pembayaran. (Perguruan Tinggi-UIN Sunan Gunung Djati)
- 4. Masukkan NIM (contoh: 1181020044)
- 5. Proses transaksi.

# Melalui Internet Banking BRIS

- 1. Pilih menu Pembayaran
- 2. Pilih menu Pendidikan
- 3. Pilih menu Jenis Pembayaran. (Perguruan Tinggi-UIN Sunan Gunung Djati)
- 4. Masukkan NIM (contoh: 1181020044)
- 5. Masukkan Mtoken yang diperoleh di SMS
- 6. Masukkan password Internet Banking BRIS
- 7. Proses transaksi.

## Melalui Mesin ATM Jaringan (Prima/ Bersama) menggunakan mekanisme Virtual Account Online (Kartu ATM/ Rekening Bank Lain)

Kode institusi UIN SUNAN GUNUNG DJATI: 0117

- 1. Pilih menu transfer antar Bank
- 2. Input Kode Bank BRISyariah diikuti Kode Virtual Account, Kode Institusi dan NIM

(422+88+0117+NIM) Contoh: 4228801171181020044

- 3. Masukkan Nominal sesuai dengan tagihan
- 4. Nominal yang dimasukkan HARUS SESUAI jika tidak maka system otomatis akan menolak transaksi
- 5. Proses transaksi pilih Ya
- 6. Transaksi selesai.

### Melalui E-Banking Internet Banking dan Mobile Banking Jaringan (Prima/ Bersama) menggunakan mekanisme Virtual Account Online (E-Banking/ RekeningBank Lain)

Kode institusi UIN SUNAN GUNUNG DJATI : 0117

- 1. Pilih menu transfer antar Bank
- 2. Pilih Bank BRISyariah

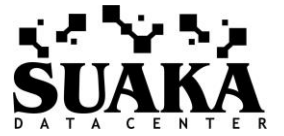

3. Input Kode Virtual Account, Kode Institusi dan NIM (88+0117+ NIM). Contoh: 8801171181020044

- 4. Masukkan Nominal sesuai dengan tagihan
- 5. Nominal yang dimasukkan HARUS SESUAI jika tidak maka system otomatis akan menolak transaksi
- 6. Proses transaksi pilih Ya
- 7. Transaksi selesai.

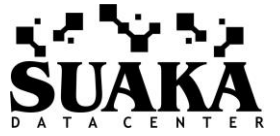